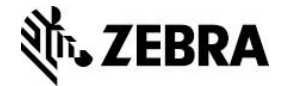

# Link-OS SDK for Xamarin README

This readme is specific to the LinkOS Xamarin SDK. This SDK is a Xamarin PCL in the plugin format. Also included in the files is a sample app showing use of specific APIs.

Note: The Developer Demo application is provided AS-IS, for example purposes only.

## **Installation Instructions**

This SDK is installed as a NuGet package into MS Visual Studio. Currently this is the only correct way to install the SDK.

#### Prerequisites

- Visual Studio 2012 2015 (<u>https://www.visualstudio.com/post-download-</u> vs?sku=community&clcid=0x409) installed. Compatible with Community Edition.
- A current version of NuGet plugin for Visual Studio (<u>https://visualstudiogallery.msdn.microsoft.com/5d345edc-2e2d-4a9c-b73b-d53956dc458d</u>) installed.

### **Installation Steps**

From a local nupkg package file:

- 1. Open Visual Studio and create a new solution, open your own Xamarin solution, or open the Zebra developer demo included.
- This solution can be a Xamarin Forms (Portable) app, Android app, or iOS app.
- 2. From the Solution Explorer, right click the top level solution. Do not manage from one of the projects. It will not work properly.
- 3. Click "Manage NuGet Packages for Solution ... "

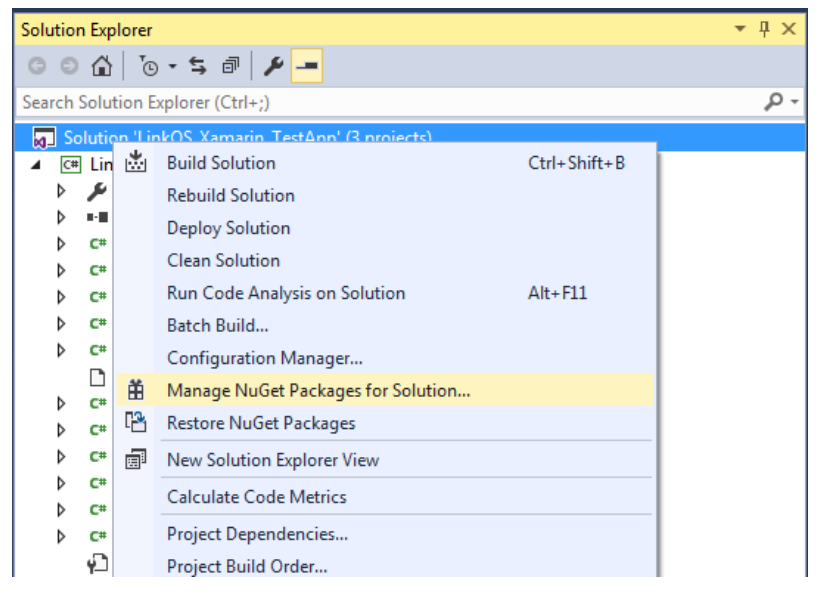

4. Click the source manager for the Package Sources (button in red circle).

| LinkOS_Xamarin_TestApp                                                                                                    | _ = ×                                                                                       |
|----------------------------------------------------------------------------------------------------|---------------------------------------------------------------------------------------------|
| NuGet - Solution 👳 🗙                                                                                                    | -                                                                                           |
| Manage Packages for Solution         Browse       Installed       Updates 2       Consolidate         Search (Ctrl+E)       P ~ Include prerelease                            | Package source: nuget.org                                                                   |
| NET EntityFramework by Microsoft, 14.9M downloads<br>Entity Framework is Microsoft's recommended data access technology for<br>new applications.                              | NET EntityFramework                                                                         |
| Newtonsoft.Json 21.7M downloads     Json.NET is a popular high-performance JSON framework for .NET                                                                            |                                                                                             |
| B bootstrap 3.69M downloads<br>Bootstrap framework in CSS. Includes fonts and JavaScript                                                                                      | Installed: not installed Uninstall                                                          |
| jQuery by jQuery Foundation, Inc., 17.5M downloads<br>jQuery is a new kind of JavaScript Library.<br>jQuery is a fast and concise JavaScript Library that simplifies HTML doc | Version: Latest stable 6.1.3 Install                                                        |
| NET Microsoft.AspNet.Mvc by Microsoft, 13.5M downloads<br>This package contains the runtime assemblies for ASP.NET MVC.                                                       | Options     Description                                                                     |
| Each package is licensed to you by its owner. NuGet is not responsible for, nor does it grant any licenses to,<br>third-party packages.                                       | Entity Framework is Microsoft's recommended data<br>access technology for new applications. |
| Do not show this again                                                                                                    | Version: 6.1.3<br>Author(s): Microsoft                                                      |

5. Click the Add package sources button

6. Type in or browse to the folder you installed the LinkOS\_Xamarin.nupkg file to. Give the location a name.

| Options                                                                                                    |   | ? 🗙                                                                                                    |
|----------------------------------------------------------------------------------------------------|---|----------------------------------------------------------------------------------------------------|
| Search Options (Ctrl+E)                                                                                                    | P | Available <u>package sources</u> :                                                                                                    |
| <ul> <li>Projects and Solutions</li> <li>Source Control</li> <li>Text Editor</li> <li>Debugging</li> <li>Performance Tools</li> <li>Database Tools</li> <li>Graphics Diagnostics</li> <li>NuGet Package Manager<br/>General</li> </ul> | Ē | NugetStaging<br>http://staging.nuget.org/api/v2/         ✓         Internal<br>C:\My Documents\NuGet Packages         DriveSource<br>G:\Xamarin Projects\Link_OS_SDK_for_Xamarin_Portable         Machine-wide package |
| Package Sources         SQL Server Tools         Text Templating         Tools for Apache Cordova         Web Forms Designer                                                                                                    |   | Microsoft and .NET<br>https://www.nuget.org/api/v2/curated-feeds/microsoftdotnet/                                                                                                    |
| Web Performance Test Tools     Windows Forms Designer     Workflow Designer                                                                                                    | - | Name:     Internal       Source:     C:\My Documents\NuGet Packages                                                                                                    |
|                                                                                                    |   | OK Cancel                                                                                                    |

- 7. Click Update
- 8. Click OK

9. Change the Package source to your new package location. You should now see the LinkOS\_Xamarin\_SDK package in the packages list.

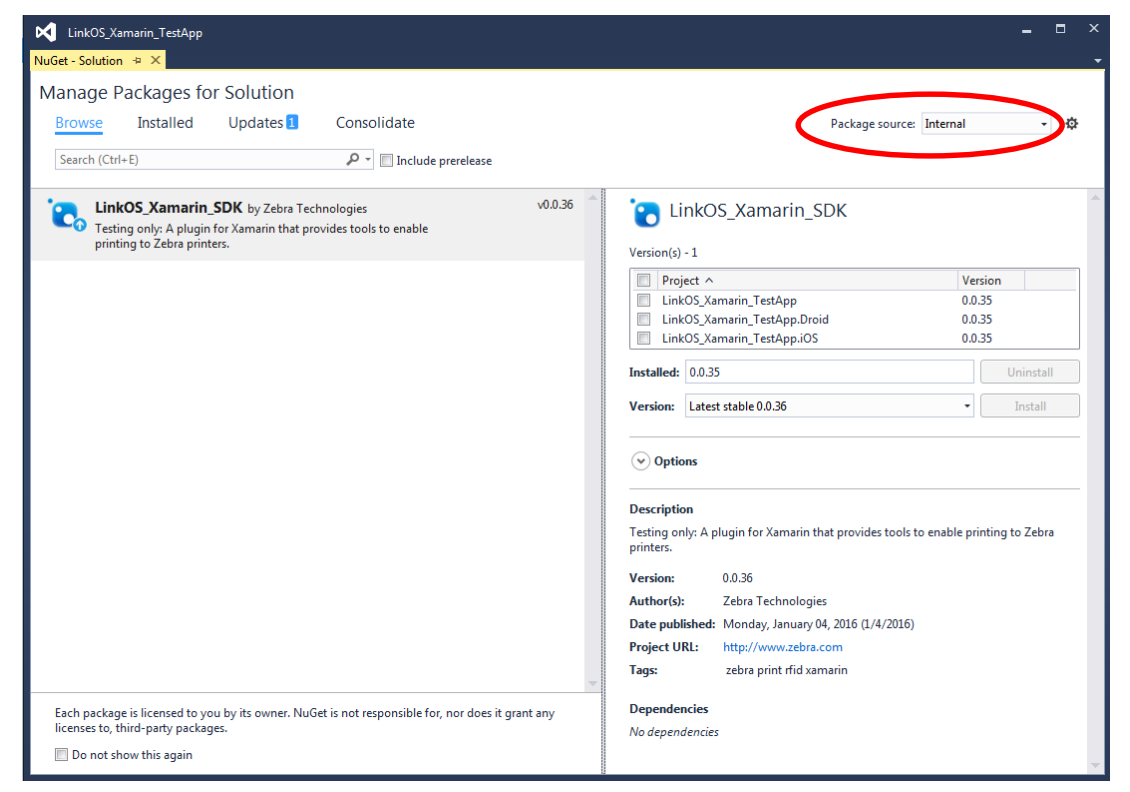

10. Click the Project checkbox to install the entire package.

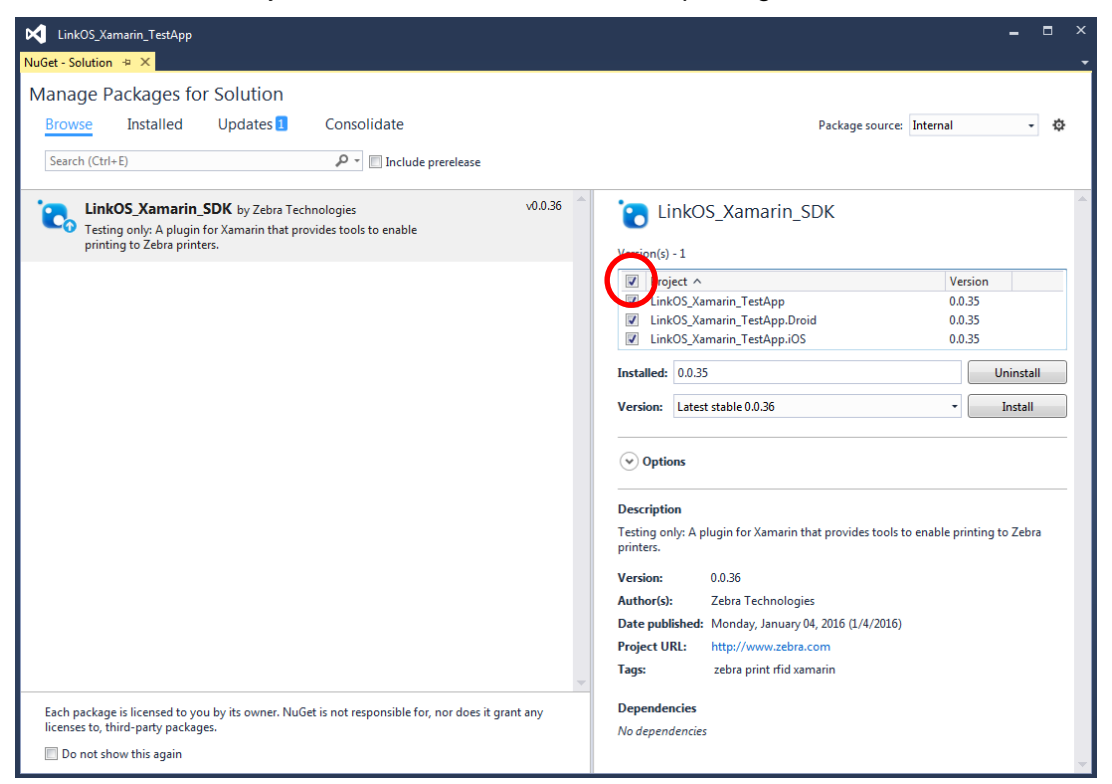

11. Click the Install button next to the version.

12. The Package Manager will install all the appropriate references to the libraries. Wait till the console says it's finished. You are now capable of using the Link-OS API's in a Xamarin project.

| Output                                                                                                    |  |  |  |  |
|----------------------------------------------------------------------------------------------------|--|--|--|--|
| Show output from: Package Manager 🔹 🖕 🖆 🛸 🖌 🚈 🗮                                                                                                    |  |  |  |  |
| Successfully installed 'LinkOS_Xamarin_SDK 0.0.36' to LinkOS_Xamarin_TestApp.iOS                                                                                      |  |  |  |  |
| Removed package 'LinkOS_Xamarin_SDK.0.0.35' from 'packages.config'                                                                                                    |  |  |  |  |
| Successfully uninstalled 'LinkOS_Xamarin_SDK.0.0.35' from LinkOS_Xamarin_TestApp.Droid                                                                                |  |  |  |  |
| Package 'LinkOS_Xamarin_SDK.0.0.36' already exists in folder 'Z:\Documents\Visual Studio 2015\Projects\LinkOS_Xamarin_TestApp\packages'                               |  |  |  |  |
| Added package 'LinkOS_Xamarin_SDK.0.0.36' to 'packages.config'                                                                                                    |  |  |  |  |
| Successfully installed 'LinkOS_Xamarin_SDK 0.0.36' to LinkOS_Xamarin_TestApp.Droid                                                                                    |  |  |  |  |
| Removing package 'LinkOS_Xamarin_SDK.0.0.35' from folder 'Z:\Documents\Visual Studio 2015\Projects\LinkOS_Xamarin_TestApp\packages'                                   |  |  |  |  |
| Access to the path 'Z:\Documents\Visual Studio 2015\Projects\LinkOS_Xamarin_TestApp\packages\LinkOS_Xamarin_SDK.0.0.35\lib\LinkOS.Plugin.Abstractions.xml' is denied. |  |  |  |  |
| Removed package 'LinkOS_Xamarin_SDK.0.0.35' from folder 'Z:\Documents\Visual Studio 2015\Projects\LinkOS_Xamarin_TestApp\packages'                                    |  |  |  |  |
| ======= Finished ========                                                                                                    |  |  |  |  |
|                                                                                                    |  |  |  |  |

### Updating the SDK package

If Zebra updates the SDK (and we will!), follow these steps to update your installation:

Follow installation steps 1-3, then 9-12. Notes

## Notes

The API's are documented in the documentation folder. Also availible online.

**Note:** There are several API's that may not work as expected with non-Link-OS printers. These API's are documented in the API docs. For a full list of Link-OS printers see the <u>Link-OS website</u>.

**Note:** There are several differences between usage on Android and iOS for this API, please see the documentation for full details. Notes below are general to Android and iOS Bluetooth development.

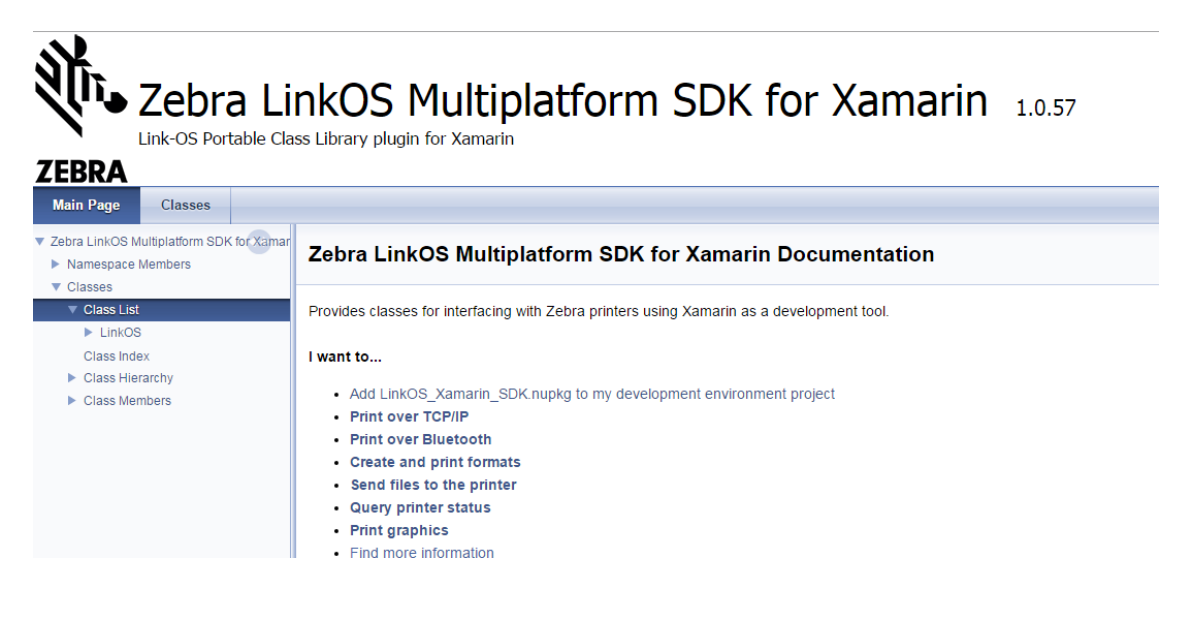

### For Android development

There are a few extra things to keep in mind when developing for Android.

- This is necessary for Bluetooth printing. In the Droid project, update the Android Manifest. Make sure to include all BLUETOOTH permissions and with Android v23-ACCESS\_FINE\_LOCATION. If you are compiling with Android v23 target, you will also need to request permission for ACCESS\_FINE\_LOCATION at runtime as it is considered a dangerous permission.
- For USB printing you will need to include in the AndroidManifest: <uses-feature android:name="android.hardware.usb.host" /> You also may want to include an intent filter on: android.hardware.usb.action.USB\_DEVICE\_ATTACHED. The Zebra device filter vendor id is 2655.
- Also may want to include READ\_EXTERNAL\_STORAGE permission as well for retrieving formats and graphics from Android.

#### For iOS development

There are a few extra things to keep in mind when developing for iOS. These are necessary for Bluetooth printing.

1. Before debugging, update the Info.plist file by opening it in t XML editor or text editor. Add the following to the <dict> section. This is to allow your app to access the Bluetooth port.

```
<key>UIBackgroundModes</key>
-<array><string>external-accessory</string></array>
<key>UISupportedExternalAccessoryProtocols</key>
-<array><string>com.zebra.rawport</string>
<string>com.zebra.protocols</string></array>
```

2. Due to Apple API restrictions, you must pair the Bluetooth printer in the iOS Settings before you can use it in your app.

#### **Known Issues**

#### v1.1

If you have a previous version of the Developer Demo installed on your device, please uninstall it to install the new version.

The Developer Demo may have an issue finding formats in the format demo with Android 6 over USB-OTG.

### **Document Control**

| Version | Date          | Description                                                     |
|---------|---------------|-----------------------------------------------------------------|
| 1       | January, 2016 | Initial Release                                                 |
| 2       | January, 2016 | Added Android and iOS notes                                     |
| 3       | March, 2016   | Added notes and updated screenshot for docs.                    |
| 4       | June, 2016    | Updated Xamarin Licensing information<br>and added known issues |

All links and information correct at time of writing

Created for the Zebra Global ISV Program by Zebra Development Services

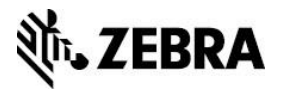